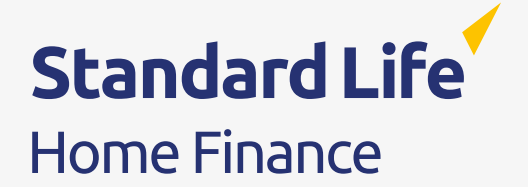

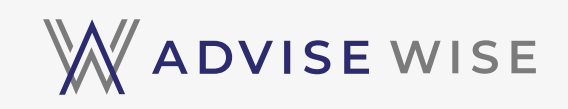

## How to source Horizon Interest Reward on the Advise Wise Platform

This document is intended for intermediaries only and is not approved for use with consumers.

## Introducing Standard Life Home Finance's interest-served lifetime mortgage, Horizon Interest Reward.

Horizon Interest Reward lifetime mortgages support customers with a discounted interest rate when they commit to making set monthly interest payments over an agreed term.

With payment terms of five, 10 or 15 years and multiple interest-served options available, Horizon Interest Reward offers customers a lifetime mortgage plan which can be customised to cater for a range of affordability needs.

Your clients have the freedom to choose between the payment terms referenced above and also the amount of interest they can commit to paying within this term. Options offered are 25%, 50%, 75% or 100% of the interest.

Horizon Interest Reward is therefore designed to flex around different customer needs, allowing your clients to choose the payment term and interest-served option that is most suited to their unique circumstances.

Source the interest-served options available to your clients via the Advise Wise Platform.

#### Case study:

Mr Robert Green Age: 65 Location: Bristol

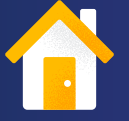

Property value: £400,000 Release amount: £100,000 Interest payments: servicing 50% for 5 years

#### Step 1

### Create a new product search, indicating loan details, fees and the expected loan term

| Primary app     | licant                    | 1 | Property detai | ils 🥒                          |
|-----------------|---------------------------|---|----------------|--------------------------------|
| 📴 Full name     | Robert Green              |   | £ Value        | £400,000                       |
| 😫 Date of birth | 01/01/1960 (65 years old) |   | 🔳 Туре         | Purpose Built Flat             |
| 💄 Marital statu | s Single                  |   | 🖹 Ownership    | Freehold                       |
| Edit medical in | formation                 |   | Address        | Apartment 15, Bristol, BSI 62B |

Step 2

Evaluate the products. Run through the search results to filter out unsuitable products and select the plans you want to compare side-by-side

| forizon interest Reward     | d 530 100% 15 years Fee |                                        |                           |                  | <ul> <li>Compa</li> </ul> |
|-----------------------------|-------------------------|----------------------------------------|---------------------------|------------------|---------------------------|
|                             | 6.37% MER<br>6.56% AD   | £100,000                               | Drawdown                  | -<br>Cashiback 🔞 | Get KFI                   |
| tandard Life<br>ome Finance | Required                | Product fees<br>E995<br>(NL1 / Z2,3%4) | 10tal coved 🛈<br>£334,377 | рэр 🕐<br>£3.35   | More info                 |
| lorizon Interest Reward     | d 450 100% 15 years Fee |                                        |                           |                  | Comp                      |
|                             | 6.38% MER<br>6.57% AD   | £100,000                               | -<br>Drawdown             | -<br>Cashback 🕅  | Get KFI                   |
| tandard Life<br>ome Finance | Payments ()<br>Required | irroduct fees<br>£995<br>(NE7 £2.304)  | Total overd 🕲<br>£335,010 | рэр. 🕲<br>£3.36  | More info                 |
| lorizon Interest Reward     | i 530 100% 15 years     |                                        |                           |                  | Comp                      |

#### Step 3

# Use Advise Wise Cost Calculator to easily see the benefits of making payments over a certain period of time

|                                     | Download PDF X                                                 |                                                                  |                                                                                       |                                                                             |                                                                                                    |
|-------------------------------------|----------------------------------------------------------------|------------------------------------------------------------------|---------------------------------------------------------------------------------------|-----------------------------------------------------------------------------|----------------------------------------------------------------------------------------------------|
| House price infla                   | ation (%) 2                                                    | Recalculate House price index: (This figure should be treated as | Halifax   Nationwide<br>a guide only, and wori), be used in any mortgage applications | ation.)                                                                     |                                                                                                    |
|                                     | Product 1 @ Duplicate                                          | Product 2 @ Duplicate                                            | HIR 530 - 50% Sy Delete                                                               | HIR 450 - 50% 5y B Delete                                                   |                                                                                                    |
| Product type                        | Interest-Only Lifetime Mortgage                                | Interest-Only Lifetime Mortgage                                  | Interest-Only Lifetime Mortgage                                                       | Interest-Only Lifetime Mortgage                                             |                                                                                                    |
| Lender                              | Standard Life Home Finance                                     | Standard Life Home Finance                                       | Standard Life Home Finance                                                            | Standard Life Home Finance                                                  | You can duplicate and adjust one<br>the products you've already select<br>or you can:<br>Create a blank product |
| Product name                        | Horizon Interest Reward 530 100% 15<br>years Fee               | Horizon Interest Reward 450 100% 15<br>years Fee                 | Horizon Interest Reward 530 100% 15<br>years Fee                                      | Horizon Interest Reward 450 100% 15<br>years Fee                            |                                                                                                    |
| Rate                                | 6.37% MER (6.56% AER)                                          | 6.38% MER (6.57% AER)                                            | 6.37% MER (6.56% AER)                                                                 | 6.38% MER (6.57% AER)                                                       |                                                                                                    |
| oan                                 | £100,000                                                       | £100,000                                                         | £100,000                                                                              | £100,000                                                                    |                                                                                                    |
| Stimated Loan Term                  | 19                                                             | 19                                                               | 19                                                                                    | 19                                                                          |                                                                                                    |
| Estimated Monthly<br>nterest Charge | £530.83                                                        | E531.67                                                          | £530.83                                                                               | ES31.67                                                                     |                                                                                                    |
| Payment options                     | No payment     Monthly payment amount     % of interest to pay | No payment     Monthly payment amount     % of interest to pay   | No payment<br>Monthly payment amount (2265-42)<br>% of interest to pay<br>50          | No payment<br>Monthly payment amount (226584)<br>% of interest to pay<br>50 |                                                                                                    |
| Que Policy                          |                                                                |                                                                  | To full term                                                                          | To full term                                                                |                                                                                                    |

#### The Advise Wise Cost Calculator allows you to:

- Review the payment plan in depth
- Create different scenarios on one product or compare different product options side-by-side
- View the detailed breakdown of the loan, payments and the equity remaining

#### How it works:

Step 1 - From the product search results select the plans you want to compare and click on the teal 'Cost Calculator' button.

|                                            | d 530 100% 15 years Fee                            |                                                                           |                                         |                                   | V Compa              |
|--------------------------------------------|----------------------------------------------------|---------------------------------------------------------------------------|-----------------------------------------|-----------------------------------|----------------------|
| Standard Life <sup>4</sup><br>Home Finance | 6.37% MER<br>G.56% ADP<br>Payments<br>Required     | £100,000<br>Loan (HLT £100,000)<br>I'rroduct fies<br>£995<br>(HLT 72,114) | -<br>Drawdown<br>Iotal owed<br>£334,377 | -<br>cathock<br>βρρφ<br>£3.35     | Get KFI<br>More Info |
| Horizon Interest Reward                    | d 450 100% 15 years Fee                            |                                                                           |                                         |                                   | Compa                |
| Standard Life <sup>4</sup><br>Home Finance | 6.38% MER<br>6.57% Act<br>Payments (1)<br>Required | £100,000<br>Loan (NEI £100,000)<br>Ivrodutt fies<br>£995<br>(NE7 £2,394)  | -<br>Diawdown<br>Iotal owed<br>£335,010 | Санћанск ()<br>р.н.н. ()<br>£3.36 | Get KFI<br>More info |
| Standard Life<br>Home Finance              | Payments ()<br>Required                            | 17004UE fees<br>£995<br>(Hit 7 £2,0%)                                     | total ovved 🕲<br>£335,010               | рэр, ()<br>£3.36                  |                      |

Step 2 - Build multiple scenarios to visualise and compare different financial outcomes. Fill in 'Payment options' and 'Years paid' for each plan in the Cost Calculator table and click on the 'Calculate' button.

|                                      | Cost Calculator                                                                              |                                                                                              |                                                                                 |                                                                        |                                                                                                    |  |  |  |
|--------------------------------------|----------------------------------------------------------------------------------------------|----------------------------------------------------------------------------------------------|---------------------------------------------------------------------------------|------------------------------------------------------------------------|----------------------------------------------------------------------------------------------------|--|--|--|
| House price infla                    | ation (%) 2                                                                                  | Recalculate House price index: (This figure should be treated as                             | Halifax   Nationwide<br>a guide only, and won't be used in any mortgage applica | pon]                                                                   |                                                                                                    |  |  |  |
|                                      | Product 1 Product 1                                                                          | Product 2 @ Duplicate                                                                        | HIR 530 - 50% 5y 🔹 Delete                                                       | HIR 450 - 50% 5y 🚦 Delete                                              |                                                                                                    |  |  |  |
| Product type                         | Interest-Only Lifetime Mortgage                                                              | Interest-Only Lifetime Mortgage                                                              | Interest-Only Lifetime Mortgage                                                 | Interest-Only Lifetime Mortgage                                        |                                                                                                    |  |  |  |
| Lender                               | Standard Life Home Finance                                                                   | Standard Life Home Finance                                                                   | Standard Life Home Finance                                                      | Standard Life Home Finance                                             | You can duplicate and adjust one of<br>the products you've already selected<br>or you can:<br>Create a blank product |  |  |  |
| Product name                         | Horizon Interest Reward 530 100% 15<br>years Fee                                             | Horizon Interest Reward 450 100% 15<br>years Fee                                             | Horizon Interest Reward 530 100% 15<br>years Fee                                | Horizon Interest Reward 450 100% 15<br>years Fee                       |                                                                                                    |  |  |  |
| Rate                                 | 6.37% MER (6.56% AER)                                                                        | 6.38% MER (6.57% AER)                                                                        | 6.37% MER (6.56% AER)                                                           | 6.38% MER (6.57% AER)                                                  |                                                                                                    |  |  |  |
| Loan                                 | £100,000                                                                                     | £100,000                                                                                     | £100,000                                                                        | £100,000                                                               |                                                                                                    |  |  |  |
| Estimated Loan Term                  | 19                                                                                           | 19                                                                                           | 19                                                                              | 19                                                                     |                                                                                                    |  |  |  |
| Estimated Monthly<br>interest Charge | £\$30.83                                                                                     | E531.67                                                                                      | £530.83                                                                         | ES31.67                                                                |                                                                                                    |  |  |  |
| Payment options                      | <ul> <li>No payment</li> <li>Monthly payment amount</li> <li>% of interest to pay</li> </ul> | <ul> <li>No payment</li> <li>Monthly payment amount</li> <li>% of interest to pay</li> </ul> | No payment<br>Monthly payment amount (286.42)<br>6 % of interest to pay         | No payment<br>Monthly payment amount (2265.84)<br>% of interest to pay |                                                                                                    |  |  |  |
| 0                                    |                                                                                              |                                                                                              | 50                                                                              | 50                                                                     |                                                                                                    |  |  |  |
| Cookie Policy                        |                                                                                              |                                                                                              | To full term                                                                    | To full term                                                           |                                                                                                    |  |  |  |

In this example, we've created two new products by duplicating the selected plans and we've set different payment options to view how these affect the total amount paid, interest roll-up and final loan balance. This way we can compare four interest serviced scenarios.

The Cost Calculator will show the breakdown of the loan, payments and equity remaining. You can download the pdf document from the icon on top of the page.

|      |             |             |         | Co          | st Calculator    |                    |           |                 | Download PDF X |
|------|-------------|-------------|---------|-------------|------------------|--------------------|-----------|-----------------|----------------|
|      |             |             |         |             | Loan and Payment | s Equity Remaining |           |                 |                |
|      |             | Product 1   |         | Product 2   |                  | HIR 530 - 50% 5    | 4         | HIR 450 - 50% 5 | 1              |
| Year | House Price | Loan        | Payment | Loan        | Payment          | Loan               | Payment   | Loan            | Payment        |
| 1    | £400,000    | £100,000    | EO      | £100,000    | £0               | £100,000           | £3,185.04 | £100,000        | £3,189.96      |
| 2    | £408,073.74 | £106,559.31 | EO      | £106,569.91 | £0               | £103,279.65        | £3,185.04 | £103,284.95     | £3,189.96      |
| 3    | £416,310.45 | £113,548.86 | £Ο      | £113,571.45 | EO               | £106,774.43        | £3,185.04 | £106,785.73     | £3,189.96      |
| 4    | £424,713.41 | £120,996.88 | EO      | £121,032.99 | £0               | £110,498.44        | £3,185.04 | £110,516.5      | £3,189.96      |
| 5    | £433,285.97 | £128,933.44 | EO      | £128,984.75 | £Ο               | £114,466.72        | £3,185.04 | £114,492.37     | £3,189.96      |
| 6    | £442,031.57 | £137,390.58 | EO      | £137,458.93 | £0               | £118,695.29        | £0        | £118,729.46     | £0             |
| 7    | £450,953.69 | £146,402.45 | £O      | £146,489.85 | £0               | £126,480.88        | £0        | £126,529.88     | £0             |
| 8    | £460,055.9  | £156,005.44 | £0      | £156,114.1  | £0               | £134,777.15        | £0        | £134,842.78     | EO             |
| 9    | £469,341.83 | £166,238.31 | £0      | £166,370.66 | EO               | £143,617.6         | EO        | £143,701.82     | EO             |
| 10   | £478,815.2  | £177,142.4  | ÉÖ      | £177,301.05 | ÉÖ               | £153,037.92        | ÉŨ        | £153,142.9      | £0             |

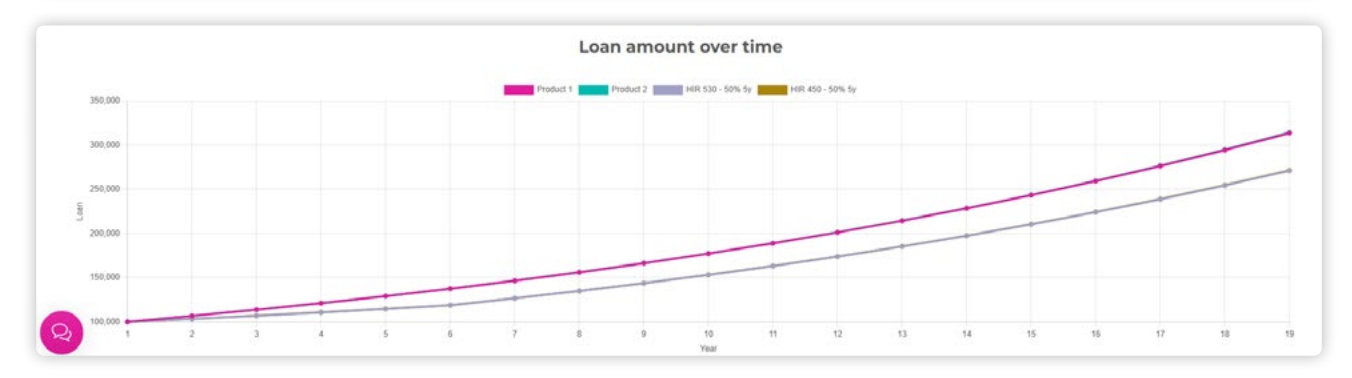

|      |             |                                    | Cost             | Calculator       |                  |  |  |
|------|-------------|------------------------------------|------------------|------------------|------------------|--|--|
|      |             | Loan and Payments Equity Remaining |                  |                  |                  |  |  |
|      |             | Product 1                          | Product 2        | HIR 530 - 50% 5y | HIR 450 - 50% 5y |  |  |
| Year | House Price | Equity remaining                   | Equity remaining | Equity remaining | Equity remaining |  |  |
| 1    | £400,000    | £300,000                           | £300,000         | £300,000         | £300,000         |  |  |
| 2    | £408,073.74 | £301,514.43                        | £301,503.83      | £304,794.09      | £304,788.79      |  |  |
| 3    | £416,310.45 | £302,761.59                        | £302,738.99      | £309,536.02      | £309,524.72      |  |  |
| 4    | £424,713.41 | £303,716.53                        | £303,680.41      | £314,214.97      | £314,196.91      |  |  |
| 5    | £433,285.97 | £304,352.53                        | £304,301.22      | £318,819.25      | £318,793.6       |  |  |
| 6    | £442,031.57 | £304,640.99                        | £304,572.64      | £323,336.28      | £323,302.11      |  |  |
| 7    | £450,953.69 | £304,551.24                        | £304,463.84      | £324,472.81      | £324,423.81      |  |  |
| 8    | £460,055.9  | £304,050.46                        | £303,941.8       | £325,278.75      | £325,213.13      |  |  |
| 9    | £469,341.83 | £303,103.52                        | £302,971.18      | £325,724.24      | £325,640.01      |  |  |
| 10   | £478,815.2  | £301,672.8                         | £301,514.14      | £325,777.28      | £325,672.3       |  |  |

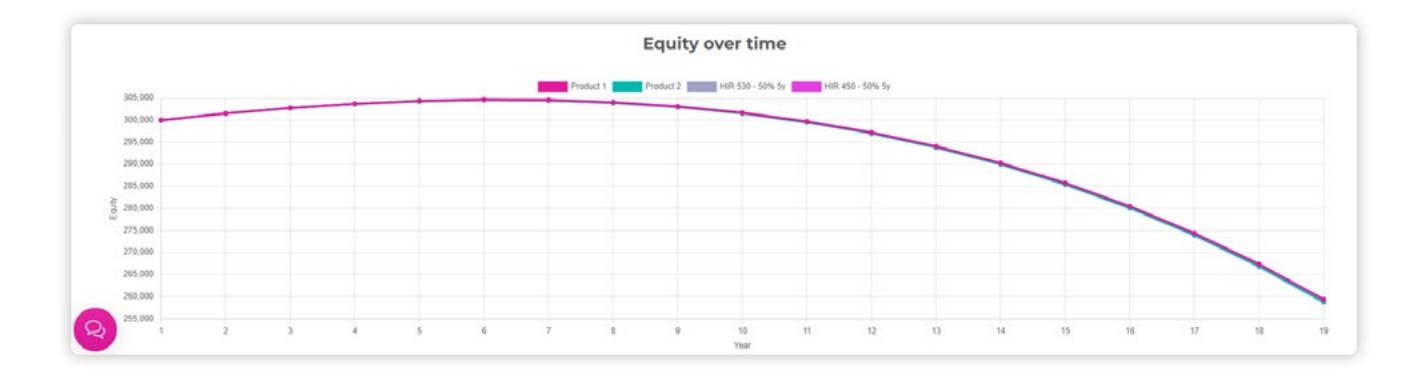

## Want to learn more about the benefits of Horizon Interest Reward?

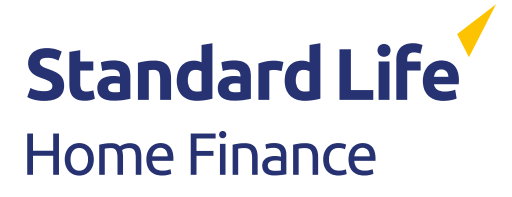

Telephone calls may be monitored or recorded for training purposes. Standard Life Home Finance Limited. Registered in England No 13352642. Registered Office: Baines House, Midgery Court, Pittman Way, Fulwood, Preston PR2 9ZH. www.standardlifehomefinance.co.uk Tel: 0800 1884815. Standard Life Home Finance Limited is authorised and regulated by the Financial Conduct Authority. Standard Life Home Finance Limited uses the Standard Life brand under licence. RSLHF276 (03/25)